## テンプレート CSV で施主を登録する手順

① マイホームロボを開き、画面上部の「施主一覧」をクリックします。

| 📃 🔍 My Home Robo | ※安心建設 (test) | 施主一覧 | 営業ストック | 公開アンケート | 公開プラン集 |
|------------------|--------------|------|--------|---------|--------|
|                  |              |      |        |         |        |

② 「お施主様一覧」ページに遷移するので、【新規作成(CSV)】をクリックします。

| ₿ お施主様-    | -覧              |                |              |             |                    |          |
|------------|-----------------|----------------|--------------|-------------|--------------------|----------|
| Q お施主様の根   | 「家」アーカイブを表示」問合  | せフラグ 🔻 🛛 施主対応ス | ステータス ▼      | ·-ト▼ +#     | 新規作成(CSV) +新規作     | ■成 CSV出力 |
| 97 件中 1 から | う20 までを表示しています。 |                |              |             |                    |          |
|            |                 |                |              | -           |                    |          |
| ステータス      | お施主名            | 対応ステータス名       | 担当者          | 電話描号        | メールアドレス            | 登録日      |
| 未回答        | 山田 B太郎          | 対応ステータス未登録     | ※安心建設 (test) | 08099998882 | dummy@anshin.co.jp | 25/01/24 |

③ 【テンプレート CSV から登録】にチェックをつけ、【次へ】をクリックします。

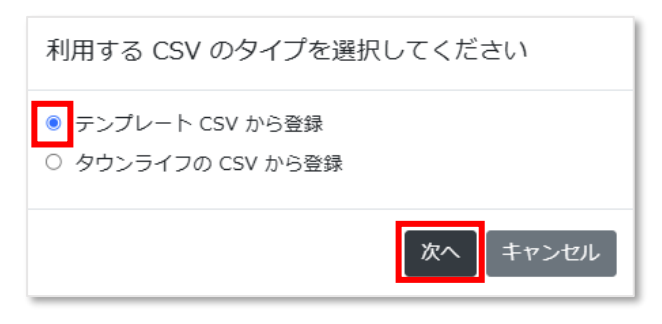

④ 【テンプレートCSV をダウンロード】をクリックして、テンプレートCSV ダウンロードします。

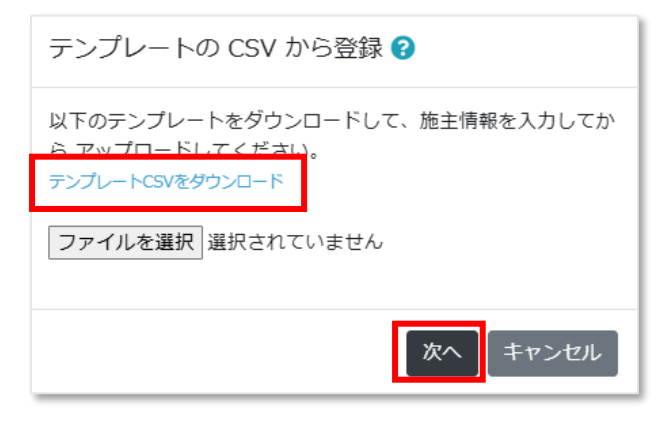

⑤ ダウンロードした CSV を Excel 等で開き、サンプルとして入力された2行目を参考に、マイホームロボに登録する施主の情報を「3行目以降」に記載してください。1行に対して1人分の施主情報を入力し、複数の施主情報を一度に入力することができます。複数の施主情報を入力する場合は、空欄の行を作らずに、登録する施主情報の行が連続するようにしてください。

※テンプレート CSV の項目のうち、「氏名(姓)、氏名(名)、かな(姓)、かな(名)」は必須項目のため、空欄にしないでください。 ※それ以外の項目は任意項目のため、情報がない場合は、空欄のままでも問題ありません。

|                            | 項目 |    | ※任意項目 |     |     |     |     |    |     |                  |         |                   |            |          |         |    |
|----------------------------|----|----|-------|-----|-----|-----|-----|----|-----|------------------|---------|-------------------|------------|----------|---------|----|
|                            |    | ŀ  | Ą     | E   | 3   | С   |     |    | D   | E                | F       | G                 | Н          | Ι        | J       |    |
| ※ 3 行目以降に<br>登録する施主情報を追加 〜 | 1  | 氏名 | (姓)   | 氏名  | (名) | かな  | (姓) | かな | (名) | 年 <mark>齡</mark> | 住宅郵便者   | 住宅所在 <sup>」</sup> | t<br>住宅所在地 | 電話番号     | メールアドレ  | -7 |
|                            | 2  | 安心 |       | 太郎  |     | あんし | h   | たろ | j   | 40               | 8120011 | 福岡県               | 福岡県福岡      | 70801111 | dummy@● |    |
|                            | 3  | 田中 |       | A次創 | ß   | あんし | h   | たろ | ò   | 35               | 4600008 | 愛知県               | 名古屋市中      | 0802222  | dummy@● |    |
|                            | 4  | 田中 |       | B次朗 | ß   | あんし | -h  | たろ | j   |                  |         |                   |            |          |         |    |
|                            | 5  | 田中 |       | C次自 | ß   | あんし | h   | たろ | j   |                  |         |                   |            | 0802222  | dummy@● |    |

⑥ 登録情報の入力が完了したら、サンプルで入力されている2行目を削除してください。

|                             |   | A      | В           | C      | D      | E    | F       | G     | Н      | I       | J         |
|-----------------------------|---|--------|-------------|--------|--------|------|---------|-------|--------|---------|-----------|
| ※ サンプルで入力されている<br>2 行目を削除する | 1 | 氏名 (姓) | 氏名 (名)      | かな (姓) | かな (名) | 年齡   | 住宅郵便番   | 住宅所在地 | 住宅所在地  | 電話番号    | メールアドレス   |
|                             | 2 | 安心     | 太郎          | あんしん   | たろう    | 40   | 8120011 | 福岡県   | 福岡県福岡  | 0801111 | dummy@��  |
|                             | 3 | 田中     | A次郎         | あんしん   | たろう    | 35   | 4600008 | 愛知県   | 名古屋市中国 | 0802222 | dummy@●●● |
|                             | 4 | 田中     | B次郎         | あんしん   | たろう    |      |         |       |        |         |           |
|                             | 5 | 田中     | C次郎         | あんしん   | たろう    |      |         |       |        | 0802222 | dummy@●●● |
|                             |   |        |             |        |        | ↓ (編 | 集後)     |       |        |         |           |
|                             |   | A      | В           | С      | D      | E    | F       | G     | н      | Ι       | J         |
|                             | 1 | 氏名 (姓) | 氏名 (名)      | かな (姓) | かな (名) | 年齢   | 住宅郵便番   | 住宅所在地 | 住宅所在地  | 電話番号    | メールアドレス   |
|                             | 2 | 田中     | A次郎         | あんしん   | たろう    | 35   | 4600008 | 愛知県   | 名古屋市中  | 0802222 | dummy@●●● |
|                             | 3 | 田中     | B次郎         | あんしん   | たろう    | 30   | 4600008 | 愛知県   | 名古屋市中  | 0802222 | dummy@●●● |
|                             | 4 | 田中     | <b>C</b> 次郎 | あんしん   | たろう    | 25   | 4600008 | 愛知県   | 名古屋市中  | 0802222 | dummy@    |

⑦ 完了したら【保存】を行い、Excel 等で開いていた CSV を閉じます。

| eate_tmp | - ] 🗸 | , Р    | 8 -     |          |
|----------|-------|--------|---------|----------|
| 閲 表示     | 自動化   | 開発 ヘルプ |         | いた。日本市・  |
|          |       |        |         | ~        |
| F        | G     | н      | I       | J        |
| 宅郵便番     | 住宅所在地 | 住宅所在地  | 電話番号    | メールアドレ   |
| 4600008  | 愛知県   | 名古屋市中  | 0802222 | dummy@●€ |
| 4600008  | 愛知県   | 名古屋市中  | 0802222 | dummy@●€ |
| 4600008  | 愛知県   | 名古屋市中  | 0802222 | dummy@●€ |

⑧ マイホームロボの画面に戻り、【ファイルを選択】をクリックし、先ほど用意した CSV を選び、【次へ】をクリックします。

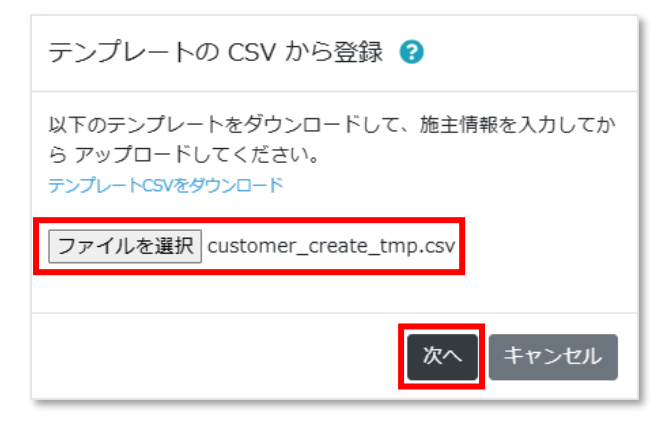

⑨ 「●件分の施主が新規登録…」と表示されるので問題なければ【OK】をクリックします。

| テンプレートの CSV から登録          |
|---------------------------|
| 3 件分の施主が新規登録されますがよろしいですか? |
|                           |
|                           |

⑩ 「●件のデータを保存しました」と表示されるので、【OK】をクリックします。

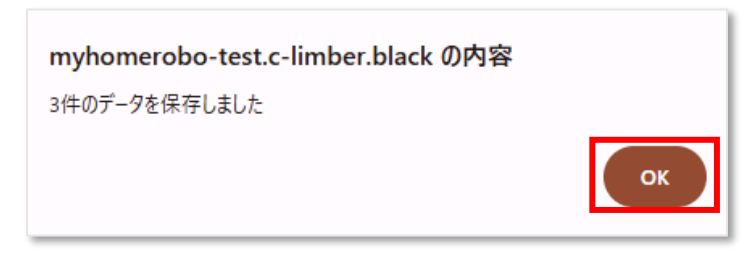

① これで登録作業は完了です。CSVの内容に従って新規登録された施主が「施主一覧」に表示されます。

| 99 件中 1 から 20 までを表示しています。 |        |            |              |      |                    |          |  |  |  |  |
|---------------------------|--------|------------|--------------|------|--------------------|----------|--|--|--|--|
| ステータン                     | く お施主名 | 対応ステータス名   | 担当者          | 電話番号 | メールアドレス            | 登録日      |  |  |  |  |
| 未回答                       | 安心 A太郎 | 対応ステータス未登録 | ※安心建設 (test) |      | dummy@anshin.co.jp | 25/01/24 |  |  |  |  |
| 未回答                       | 安心 C太郎 | 対応ステータス未登録 | ※安心建設 (test) |      | dummy@anshin.co.jp | 25/01/24 |  |  |  |  |